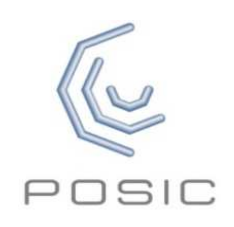

## Quick Start Guide for Evaluation & Programming Tool

| Step 1:<br>Inspect<br>contents | <ul> <li>Interface Board with white plastic target-holder*</li> <li>Codewheels or scales or a gear*</li> <li>Encoders on encoder-holder with cable and connector</li> <li>USB-cable</li> <li>* In the case of a gear, the Interface Board is supplied without white plastic target-holder</li> </ul> |  |
|--------------------------------|----------------------------------------------------------------------------------------------------|--|
| Step 2:<br>Operate             | <ul><li>a) Connect Interface Board to a USB power source</li><li>b) Place the encoder in front of the codewheel or scale</li></ul>                                                                                                    |  |

## without PC software

- c) Move the codewheel or scale and observe the A quad B output signals on the Signal LEDs
- d) Use the START/STOP button to toggle the encoder on/off

Step 3: Install software

Download the ASSIST software from <u>www.posic.com/download</u> or from «My Downloadable Products» in your POSIC-account.

Install the ASSIST software according to the Installation Guide.

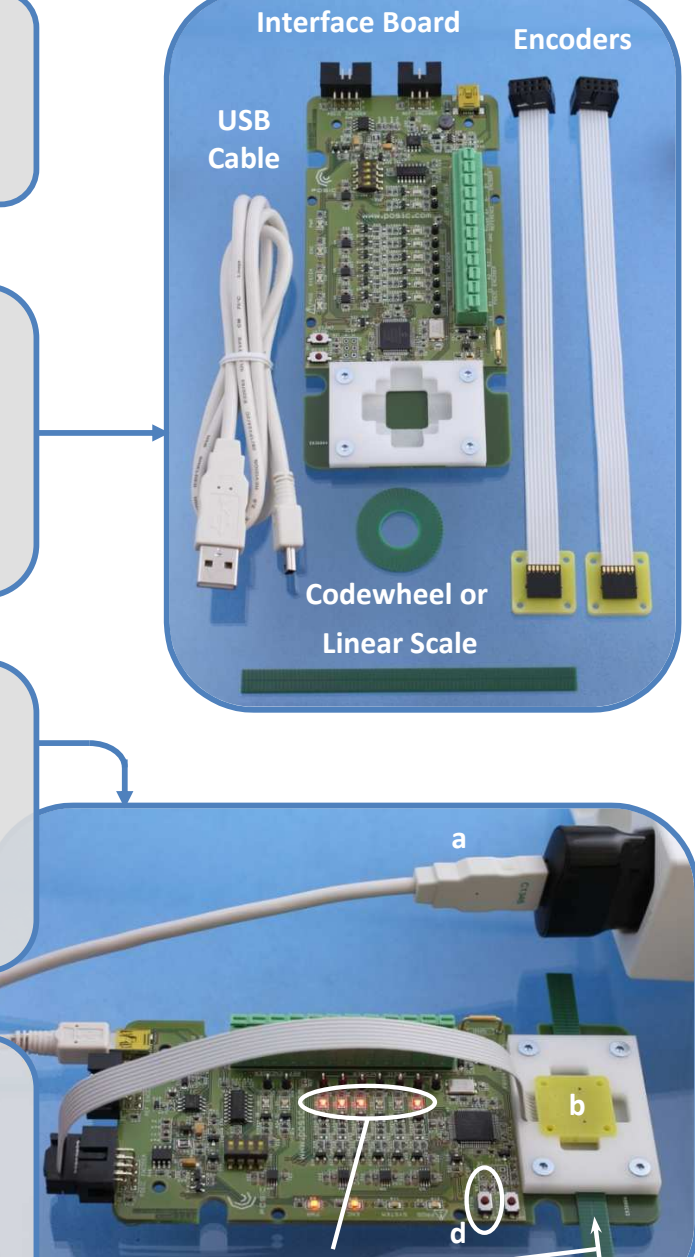

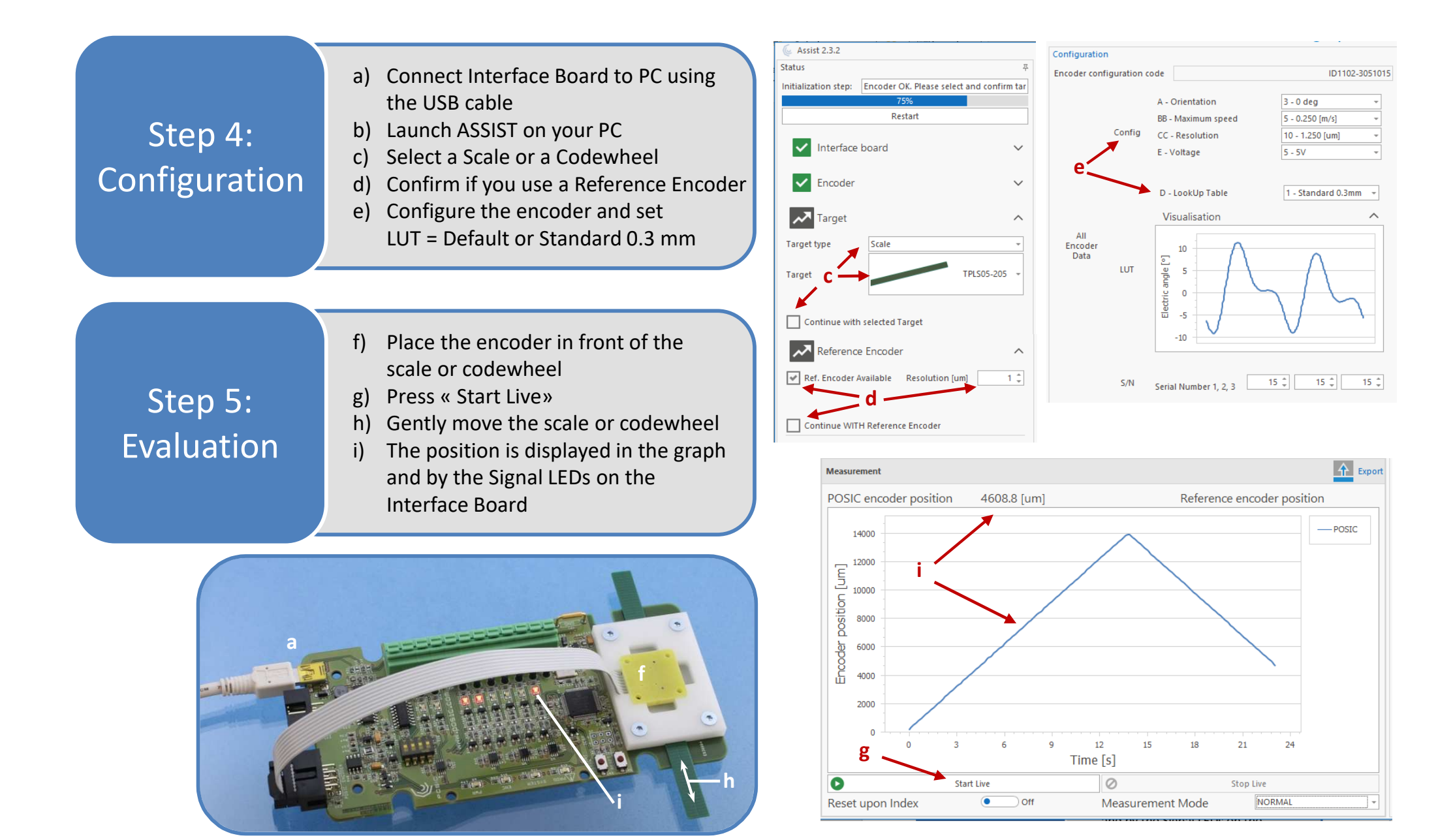

Detailed information about measurements with a reference encoder, linearization, debug and troubleshooting can be found in the ASSIST User Manual, which can be downloaded from POSIC's website.